| MTA Manufacturing Appeal Filing Inst                                                                                                    | ructions                                                                                                    |  |  |  |  |  |
|----------------------------------------------------------------------------------------------------|----------------------------------------------------------------------------------------------------|--|--|--|--|--|
| Filing a manufacturing assessment appeal online                                                                                                    |                                                                                                    |  |  |  |  |  |
| Login to My Tax Account ( <u>MTA</u> )                                                                                                    | Username Password C Log in Forgot username or password? New? Create new username Sign Up                                                                                                    |  |  |  |  |  |
| Choose the manufacturing<br>real estate account<br>• Click "File/View Returns"                                                                                                    | Summary       Action Center       Settings       More         Filter       Image: Content of the set of the set o |  |  |  |  |  |
| <ul><li>Start filing your appeal</li><li>Click "Appeal" in upper right corner</li></ul>                                                                                                    | Returns     Balance       Manufacturing Real Estate     \$0.00       237-1234567890-000     > View or Cancel Scheduled Payments                                                                                                    |  |  |  |  |  |
| <ul> <li>Appeal Information</li> <li>Enter the Letter ID from your Notice of<br/>Manufacturing Real Estate Assessment</li> <li>Appeal period must be December 31 (of<br/>the assessment year you are appealing)</li> </ul> | Account Type       (237) Manufacturing Assessment Real Estate         Letter ID       L0355698640         Notice Date       Image: Construction of the construction of the const               |  |  |  |  |  |

| <ul> <li>Enter your opinion of value</li> <li>Assessment as shown on Notice of<br/>Assessment auto-fills</li> <li>You must enter your opinion of value</li> <li>If property is exempt</li> <li>Click "Yes"</li> <li>Opinion of value field auto-fills with "0"</li> <li>You must enter a reason/basis<br/>explanation if you select "Yes"<br/>(see below)</li> </ul> | Objection to Manufacturing Real E         Assessment as shown on notice -         Total         The property is exempt or has no value.         Explain within the Reason and Basis         fields below.         Your opinion of value – Total         Notice of Manufacturing         Real Estate Assessment         Land         Improvements         Total 2023 Real Estate | state Assessment<br>1,534,900<br>Yes No<br>100,000<br>Real Estate Assessment<br>\$278,300<br>\$1,256,600<br>\$1,534,900 |
|----------------------------------------------------------------------------------------------------|----------------------------------------------------------------------------------------------------|----------------------------------------------------------------------------------------------------|
| <ul> <li>Reasons for Objection and Basis<br/>of Estimate</li> <li>These fields must be filled in</li> <li>If there is no reason or basis entered, the<br/>BOA will dismiss your appeal</li> <li>Sec. 70.995(8)(c)(1), Wis. Stats.</li> </ul>                                                                                                    | Reasons for Objection and Basis of Estimate         Enter your reason(s) for objection         Must enter a reason for objection or your appeal         will be dismissed.         Enter basis for your opinion of value         Must enter basis for your opinion of value or your appeal will be dismissed.                                                                   |                                                                                                    |
| <ul> <li>Submitting Additional Information</li> <li>Choose "Yes" if you do not intend to send additional information</li> <li>The BOA will process your appeal faster if there is no 60-day wait for additional information</li> </ul>                                                                                                    | Submitting Additional Information           Under state law (sec. 70.995(8)(c)2., Wis. Stats.), you may s           State Board of Assessors (BOA) within 60 days of your app           I hereby waive my right to provide additional information to the           Yes         No                                                                                               | ubmit additional information to the<br>eal.<br>BOA under sec. 70.995(8)(c)2., Wis. Stats. *                             |
| <ul> <li>Authorized Agent</li> <li>If an authorized agent is filing, they must fill in the agent information</li> <li>Click "Validate address" to continue</li> <li>Date</li> <li>Enter date of appeal</li> </ul>                                                                                                    | If you are an authorized agent, complete the information below and a Name         Name         Company or Title         Street         Street 2         Unit Type         Unit Type         Unit Type         Validate Address         Date                                                                                                    | ttach an Agent Authorization Form (PA-105).                                                                             |

|                                                                                                    | Agent authorization attachment required                                                          |                                                                           |  |  |  |
|----------------------------------------------------------------------------------------------------|--------------------------------------------------------------------------------------------------|---------------------------------------------------------------------------|--|--|--|
| If applicable, attach Agent Authorization                                                                                                    | Attachments                                                                                      | Add Attachments                                                           |  |  |  |
| Form (PA-105)                                                                                                    | Type Name Description                                                                            | Size (in kB)                                                              |  |  |  |
| Click "Add Attachments"                                                                                                    | There are no attachments.                                                                        |                                                                           |  |  |  |
| Select file to attach                                                                                                    | Cancel                                                                                           | < Previous Next >                                                         |  |  |  |
| $\circ~$ Choose file type from the dropdown                                                                                                    |                                                                                                  |                                                                           |  |  |  |
| <ul> <li>Enter description</li> </ul>                                                                                                    | Select a file to attach                                                                          | ×                                                                         |  |  |  |
| $\circ$ Choose your file and click "OK"                                                                                                    |                                                                                                  |                                                                           |  |  |  |
|                                                                                                    | Type                                                                                             |                                                                           |  |  |  |
| Other Attachments                                                                                                    | Agent Authorization - Property Assessment                                                        | ~                                                                         |  |  |  |
| If you have documentation to provide                                                                                                    |                                                                                                  |                                                                           |  |  |  |
| (i.e., an appraisal, lease), attach it here                                                                                                    | Description                                                                                      |                                                                           |  |  |  |
| Click "Add Attachments"                                                                                                    | Agent Authorization                                                                              |                                                                           |  |  |  |
| Select file to attach                                                                                                    | File                                                                                             |                                                                           |  |  |  |
| <ul> <li>Choose file type from the dropdown</li> </ul>                                                                                                    | Choose File eft-102f.pdf                                                                         |                                                                           |  |  |  |
| <ul> <li>Enter description</li> </ul>                                                                                                    |                                                                                                  |                                                                           |  |  |  |
| <ul> <li>Choose your file and click "OK"</li> </ul>                                                                                                    |                                                                                                  |                                                                           |  |  |  |
|                                                                                                    |                                                                                                  |                                                                           |  |  |  |
|                                                                                                    | Cancel                                                                                           | OK                                                                        |  |  |  |
|                                                                                                    | ·                                                                                                |                                                                           |  |  |  |
| Payment due at time of filing – complete                                                                                                    | Payment Source Pa                                                                                | ayment                                                                    |  |  |  |
| the following information                                                                                                    | Type Pay<br>Direct Debit 09                                                                      | ment Date                                                                 |  |  |  |
| <ul> <li>Select checking or savings</li> </ul>                                                                                                    | Bank Account Type * Am                                                                           | ount                                                                      |  |  |  |
| Enter bank routing number                                                                                                    | Checking 20                                                                                      | 0.00                                                                      |  |  |  |
| Enter account number                                                                                                    | Co<br>Routing Number * Re                                                                        | firm Amount<br>quired                                                     |  |  |  |
| Confirm account number                                                                                                    | Required                                                                                         |                                                                           |  |  |  |
| Enter \$200.00 to confirm fee amount                                                                                                    | Populate Routing Number<br>Account Number                                                        |                                                                           |  |  |  |
|                                                                                                    | Required *                                                                                       |                                                                           |  |  |  |
| If a fact to day and the second second s | Contrm Account Number Required                                                                   |                                                                           |  |  |  |
| If no fee is due – payment screen does not                                                                                                    | Save this payment source for future use                                                          |                                                                           |  |  |  |
| appear                                                                                                    | No Yes                                                                                           |                                                                           |  |  |  |
|                                                                                                    | Account                                                                                          |                                                                           |  |  |  |
|                                                                                                    | Manufacturing Real Estate                                                                        |                                                                           |  |  |  |
|                                                                                                    | MANUFACTURING COMPANY LLC                                                                        |                                                                           |  |  |  |
|                                                                                                    | Appeal Bill or Notice                                                                            |                                                                           |  |  |  |
| Prenarer Information                                                                                                    | Appeal Mfg Assessment Appeals Preparer                                                           |                                                                           |  |  |  |
| Click "Submit"                                                                                                    |                                                                                                  |                                                                           |  |  |  |
|                                                                                                    | Preparer information           Name         :         JOHN MANUFACTURING                         |                                                                           |  |  |  |
|                                                                                                    | Phone Number : (608) 222-3333                                                                    |                                                                           |  |  |  |
|                                                                                                    | cmail                                                                                            |                                                                           |  |  |  |
|                                                                                                    | Cancel                                                                                           | < Previous Submit                                                         |  |  |  |
|                                                                                                    |                                                                                                  |                                                                           |  |  |  |
|                                                                                                    |                                                                                                  |                                                                           |  |  |  |
|                                                                                                    | Confirmation                                                                                     | ×                                                                         |  |  |  |
|                                                                                                    | l agree to the following:                                                                        |                                                                           |  |  |  |
| Confirmation agreement                                                                                                    | <ol> <li>This appeal, including any accompanying attachments. has been examined by me</li> </ol> | and to the best of my knowledge and belief is true. correct. and complete |  |  |  |
| Click "OK"                                                                                                    | 2. I am authorized to file this appeal.                                                          |                                                                           |  |  |  |
|                                                                                                    |                                                                                                  |                                                                           |  |  |  |
|                                                                                                    |                                                                                                  | Cancel OK                                                                 |  |  |  |
|                                                                                                    |                                                                                                  |                                                                           |  |  |  |

|                                                   | Confirmation                               | Confirmation                               |  |  |
|---------------------------------------------------|--------------------------------------------|--------------------------------------------|--|--|
|                                                   | Your appeal is submi                       | Your appeal is submitted.                  |  |  |
|                                                   | Your confirmation number is 1-454-073-440. |                                            |  |  |
|                                                   | Appeal for                                 | MANUFACTURING COMPANY LLC                  |  |  |
|                                                   | ID number                                  | 1234567890                                 |  |  |
|                                                   | Date submitted                             | 15-Jul-2023 at 11:23:16 AM                 |  |  |
|                                                   | Account type                               | (237) Manufacturing Assessment Real Estate |  |  |
|                                                   | Letter ID                                  | L0355698640                                |  |  |
| Confirmation screen                               | Appeal period                              | December 31, 2023                          |  |  |
| Print a copy for your records                     | Appeal explanation                         |                                            |  |  |
|                                                   | Appeal deposit                             | No                                         |  |  |
|                                                   | Prepared by                                | JOHN MANUFACTURING                         |  |  |
|                                                   | Phone                                      | (608) 222-3333                             |  |  |
|                                                   | Email                                      | jmanufact@company.com                      |  |  |
|                                                   |                                            |                                            |  |  |
|                                                   | Print Cont                                 | firmation                                  |  |  |
|                                                   | View Sub                                   | omission                                   |  |  |
|                                                   | 0                                          | к                                          |  |  |
|                                                   |                                            |                                            |  |  |
| Your manufacturing assessment objection is filed! |                                            |                                            |  |  |